## INSCRIRE LES ENFANTS À UN TOURNOI

|     | Liste des tournois                                                                 |            | ournoi   |              |                                     |                                |                             |                       |
|-----|------------------------------------------------------------------------------------|------------|----------|--------------|-------------------------------------|--------------------------------|-----------------------------|-----------------------|
| ier | Date                                                                               | Moment     | Montant  | Ftat         |                                     | Déta                           | ils <mark>du</mark> tournoi |                       |
|     |                                                                                    | Moment     | Worldanc | LUIC         | Date                                | Heure                          |                             | Etat :                |
|     | [Antony Real bridge 18 donnes TOURNOI<br>GRATUIT]                                  | En ligne 1 | 0,00     | Ouvert       | 05/01/                              | 2021                           | 20:30                       | Ouvert                |
|     | 04/01/2021 à 14:00<br>[ Antony Real Bridge 18 donnes TOURNOI<br>GRATUIT ]          | En ligne 1 | 0,00     | Joué         | Sur RealBridge                      |                                |                             |                       |
|     | 28/12/2020 à 14:00<br>[Antony 28 décembre à 14h00 18 donnes ]                      | En ligne 1 | 0,00     | Mis en place | Nom du tournoi :                    |                                |                             |                       |
|     | 22/12/2020 à 20:00<br>[ Baromètre du 22 décembre ]                                 | En ligne 1 | 0,00     | Joué         | Antony Real bridge                  | 18 donnes TOUR                 | NOI GRATUIT                 |                       |
|     | 18/12/2020 à 16:30<br>[ Bridge Club ANTONY REAL BRIDGE expérimental<br>18 donnes ] | En ligne 1 | 0,00     | Mis en place | nb. Equipes Ma                      | x IV Joue                      | eur Max                     | Nb. Donnes            |
|     | 15/12/2020 à 20:20<br>[Baromètre de secours 18 donnes début à 20:15 -              | En ligne 2 | 0,00     | Joué         |                                     | 40                             | 100                         | 0                     |
|     |                                                                                    |            |          |              | Pour ne pas auto<br>nombre d'équipe | iser les inscripti<br>max à 0. | ons dans l'espac            | e licencié, mettre le |
|     |                                                                                    |            |          |              | Montant @                           |                                |                             |                       |
|     |                                                                                    |            |          |              |                                     | 0                              |                             |                       |
|     |                                                                                    |            |          |              | Arbitre                             |                                |                             |                       |
|     |                                                                                    |            |          |              | (2365882) Dominic                   | ue SECHET                      |                             |                       |
|     |                                                                                    |            |          |              | Arbitre assistant nº 1              |                                |                             |                       |
|     |                                                                                    |            |          |              | (339011) Alain Gui                  | iot                            |                             |                       |
|     |                                                                                    |            |          |              |                                     |                                |                             |                       |

Cliquez sur le tournoi pour faire apparaître la fenêtre de paramétrage du tournoi. Le tournoi en cours de modification est surligné en bleu.

Cliquez sur « Modifier » pour changer un des paramètres du tournoi.

Cliquer sur « Inscriptions » vous permet d'accéder à la liste des inscrits au tournoi et

| Modifier     | Dupliquer |
|--------------|-----------|
| Inscriptions | Inviter   |

de modifier/ supprimer une inscription.

Le bouton « Inviter » ne sert pas à inviter une paire mais à inviter un joueur à remplacer en cas de forfait définitif d'un joueur en cours de tournoi – voir « Arbitrer un tournoi Real bridge page 12 paragraphe 8.8.

## 1- Inscription

Pour inscrire des joueurs au tournoi cliquez sur « Nouvelle équipe ».

| Retour aux tournois     | Tournoi Samedi 5 décembre 20 du 05/12/2020 à 14:15 | Nouvelle équipe |
|-------------------------|----------------------------------------------------|-----------------|
| PAS D'ÉQUIPES INSCRITES |                                                    |                 |

Saisissez le nom ou le n° de licence des joueurs dans le champ de recherche et sélectionner le joueur. Une fois le joueur saisi, vous pouvez modifier le montant de l'inscription du joueur.

| oueur à ajouter à l'équipe :                        |           |   |
|-----------------------------------------------------|-----------|---|
| Saisir son nom, son prénom ou son numéro de licence |           | C |
| oueur 1 (non modifiable : valeur calculée) :        | Montant : |   |
|                                                     | 0,00      |   |
| oueur 2 (non modifiable : valeur calculée) :        | Montant : |   |
|                                                     | 0,00      |   |

Une fois les 2 joueurs renseignés, cliquez sur « Créer l'équipe ».

## 2- Modification / Suppression d'une paire

Pour supprimer une paire de la liste des inscrits, cliquez sur la poubelle rouge en bout de ligne.

Les joueurs dont l'inscription est annulée seront automatiquement recrédités du montant de l'inscription.

Le crayon vert permet de modifier la composition d'une paire ou le montant des droits de table.

## 3- inscription d'un joueur sans n° de licence

Vous pouvez inscrire un ou plusieurs joueurs sans n° de licence à un des tournois de régularité du club. Cette procédure doit rester exceptionnelle : la règle est qu'un joueur participant à un tournoi de régularité doit être licencié.

Ces inscriptions ne sont possibles que depuis l'espace métier et le(s) joueur(s) concerné(s) doi(ven)t avoir une adresse e-mail valide et unique (pour recevoir le lien de connexion au tournoi).

Pour inscrire un joueur sans n° de licence, rendez vous dans l'espace métier et sélectionnez le tournoi concerné et cliquez sur « *Inscriptions* » puis sur « *Nouvelle* équipe ».

Puis cliquez sur « Saisir les informations ».

| Joueur à ajouter à l'équipe :                       |           | Inscrire un joueur étranger |
|-----------------------------------------------------|-----------|-----------------------------|
| Saïsir son nom, son prénom ou son numéro de licence | Q         | Saisir les information      |
| ueur 1 (non modifiable : valeur calculée) :         | Montant : |                             |
|                                                     | 0,00      |                             |
| ueur 2 (non modifiable : valeur calculée) :         | Montant : |                             |
|                                                     | 0,00      |                             |

Saisissez l'e-mail du jouer et cliquez sur « Vérifiez »

| jouter un joueur étranger |          |
|---------------------------|----------|
| E-mail                    | Vérifier |
| example@example.fr        | 3        |

m

Complétez les champs « **Civilité** », « **Nom** » et « **Prénom** » et choisissez un IV équivalent puis validez votre saisie en cliquant sur « **Ajouter à l'équipe** ».

| example@example |                    |            |                                                                  |
|-----------------|--------------------|------------|------------------------------------------------------------------|
|                 | fr                 | 3          |                                                                  |
| Civilité        | Nom                | Prénom     | Iv Equivalent                                                    |
| м. •            | Exemple            | exemplaire | Non classé 🔹                                                     |
|                 | Ajouter à l'équipe | Abandonner | Non classé<br>3ème série<br>2ème série Mineu<br>2ème série Majeu |

La suite de la procédure d'inscription se poursuit comme habituellement (n'oubliez pas de modifier le montant du paiement de l'autre joueur si nécessaire).